# emSzmal 3: Automatyczne księgowanie płatności w programie Sello (plugin dostępny w wersji eCommerce)

#### Zastosowanie

Rozszerzenie to przeznaczone jest dla użytkowników programu Sello stworzonego przez firmę Insert. Pozwala ono na zautomatyzowanie księgowań transakcji na podstawie historii operacji bankowych (przelewów bankowych), pobraniowych rozliczeń kurierskich oraz transakcji z systemów płatności internetowych / bramek płatniczych: Allegro Finanse, Braintree, CashBill, DotPay, ING iMoje, PayLane (PeP), PayPal, PayU, Przelewy24, Revolut, Stripe, TPay, Wise.

#### Jak to działa?

Zasada działania pluginu jest prosta. Informacje o wpłatach trafiających na wybrane konto bankowe lub konto płatności internetowych przekazywane są do pluginu. Tam na podstawie kwoty wpłaty oraz opisu przelewu program dokonuje dopasowania tejże wpłaty do nieopłaconych transakcji w programie Sello. Pasujące transakcje zyskują nowy status – opłacone.

# Zasada działania krok po kroku

1. Zasilenie pluginu w dane o operacjach bankowych (w sposób automatyczny lub ręczny – z udziałem użytkownika):

a) Import automatyczny z bankowości internetowej
 Zaczekaj na samoczynne uruchomienie monitora rachunków lub przyśpiesz jego wywołanie klikając na przycisk "Aktualizuj saldo na rachunku" w oknie "Moje rachunku".
 Pamiętaj o znaczeniu opcji "Monitoruj wybrany rachunek bankowy " oraz "Automatycznie pobieraj historię operacji" w ustawieniach rachunku.

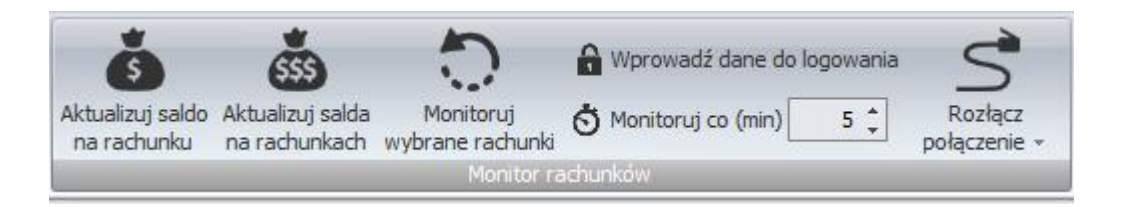

#### b) Import ręczny z bankowości internetowej

Wywołaj okno importu operacji za pomocą opcji menu "Pobierz operacje z... "/ "serwisu transakcyjnego". Zaczekaj na pobranie nowych operacji.

Pamiętaj o zaznaczeniu opcji "Generuj notyfikacje dla pluginów" w prawym dolnym rogu okna przed rozpoczęciem operacji importu.

c) Import ręczny z pliku CSV/XML/MT940

Przejdź na zakładkę "Operacje na rachunkach", a następnie zaczytaj wyciąg bankowy z pliku, wybierając opcję "Importuj operacje z... "/" z pliku CSV/XML/MT940".

Również w tym przypadku pamiętaj o zaznaczeniu opcji "Generuj notyfikacje dla pluginów" w prawym dolnym rogu okna przed rozpoczęciem operacji importu.

d) Import ręczny na podstawie historii operacji

Odfiltruj i zaznacz wszystkie interesujące Cię operacje w oknie "Operacje na rachunkach", a następnie wyślij je do pluginu za pomocą polecenia "Przekaż wybrane operacje do pluginu...".

Możesz użyj tej opcji do przetestowania działania pluginu na fikcyjnym rachunku.

- 2. Pobranie informacji o nieopłaconych transakcjach z bazy Sello tych, dla których pole "Wpłacona kwota" nie zostało jeszcze zmodyfikowane przez użytkownika programu.
- Zmodyfikowanie pola "Wpłacona kwota" dla transakcji, dla których odnaleziono przelew zawierający login/nazwę użytkownika, w kwocie mieszczącej się w podanej granicy tolerancji. (Szczegółowe reguły księgowania określane są przez użytkownika w konfiguracji pluginu.)
- 4. Dodanie wpisu o treści "emSzmal: Zaksięgowano transakcję nr …" na "Liście zmian w transakcji".

| 🚑 Ti | ransakcja                         |                           |                                                      |
|------|-----------------------------------|---------------------------|------------------------------------------------------|
| Pods | tawowe Cechy Notatki (0) His      | toria                     |                                                      |
| Z d  | nia: 01-01-2009 📰 Dotyczy         | Transakcja dodana ręcznie | <u>Opcje:</u> ▼                                      |
| Sta  | tus: 🍇 Kli <u>e</u> nt:           | A L K A (63)              | 9, 2 ÷ 11                                            |
| List | a zmian w transakcji              |                           |                                                      |
|      | Data                              | Autor                     | Opis                                                 |
|      | 2009-01-01 (Cz) 16:00             | Szef                      | Zmieniono stan transakcji (nowa -> w trakcie realiza |
|      | 2009-01-01 (Cz) 16:01             | Szef                      | Zmieniono kwotę wpłaty (550 -> 500)                  |
|      | 2009-01-01 (Cz) 17:44             | Szef                      | Zmieniono kwotę wpłaty (570 -> 590)                  |
|      | 2009-01-01 (Cz) 19:00             |                           | emSzmal: Zaksięgowano transakcje nr 183              |
|      |                                   |                           |                                                      |
|      |                                   |                           |                                                      |
|      |                                   |                           |                                                      |
|      |                                   |                           |                                                      |
|      |                                   |                           |                                                      |
|      |                                   |                           |                                                      |
|      |                                   |                           |                                                      |
|      |                                   |                           |                                                      |
|      |                                   |                           |                                                      |
|      |                                   |                           |                                                      |
|      |                                   |                           |                                                      |
|      |                                   |                           |                                                      |
|      |                                   |                           |                                                      |
|      |                                   |                           |                                                      |
| Szc  | zegóły                            |                           |                                                      |
| em   | Szmal: Zaksięgowano transakcje nr | 183                       |                                                      |
|      |                                   |                           |                                                      |
|      |                                   |                           | Zankriji Damaz                                       |
|      |                                   |                           | Zamknij Pomoc                                        |

5. Przypisanie zdefiniowanego statusu/grupy operacji oraz notatki do operacji bankowej, która zaksięgowała transakcję w Sello.

| Lis | sta | operacji z wybi | ranych rachunkóv | N      |                                  |                      |                                                                                        |
|-----|-----|-----------------|------------------|--------|----------------------------------|----------------------|----------------------------------------------------------------------------------------|
| -   |     |                 | Data<br>operacji | Kwota  | Opis operacji                    | Grupa operacji       | Notatka                                                                                |
|     | >   | 🖻 Data księ     | gowania: 2016    | -03-14 |                                  |                      |                                                                                        |
|     |     |                 | 2016-03-14       | 760,00 | sello dudeczek@dane.demo<br>opis | Zaksięgowana w Sello | 1162 1162 2016-03-14 13:07:14 760,0000<br>Transakcja dodana ręcznie Tomasz Dudek Dudek |

6. Opcjonalnie, wysłanie wiadomości e-mailowej do Klienta o zarejestrowaniu jego płatności.

Twoja wpłata została zaksięgowana na koncie Sprzedawcy.

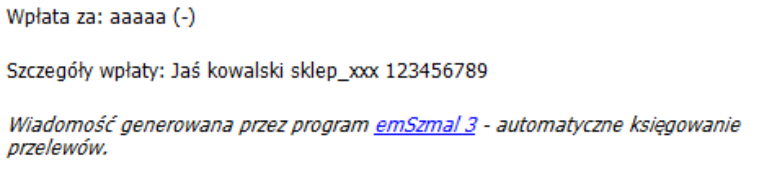

Nie odpowiadaj na tę wiadomość. Kontakuj się bezpośrednio ze Sprzedawcą.

# Konfiguracja pluginu

Uwaga: Do dalszej konfiguracji pluginu należy przystąpić dopiero po pobraniu archiwalnych operacji bankowych z właściwego rachunku bankowego oraz wykonania kopii zapasowej bazy danych programu Sello.

Jeśli chcesz, możesz najpierw przetestować działanie pluginu na fikcyjnym rachunku (niepowiązanym z żadnym bankiem). Każda ręcznie dodana transakcja będzie również trafiała do pluginu. Pamiętaj o spreparowaniu właściwego opisu i kwoty operacji.

- 1. Uruchom aplikację emSzmal 3.
- 2. Zaznacz rachunek, dla którego chcesz uruchomić automatyczne księgowanie przelewów w Sello.
- Naciśnij przycisk <Konfiguracja pluginów> widoczny w głównym menu aplikacji, na zakładce "Moje rachunki".

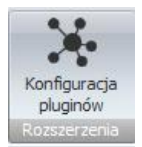

- 4. Wybierz pozycję "Rozliczanie zamówień w Sello" na liście dostępnych pluginów.
- 5. Naciśnij przycisk >>, aby aktywować plugin "Rozliczanie zamówień w Sello".

| Dostępne pluginy                                                                                                    |   | Pluginy skonfigurowane dla wybranego rachunku                                                                                                    |
|----------------------------------------------------------------------------------------------------|---|----------------------------------------------------------------------------------------------------|
| Rozliczanie zamówień w AtomStore<br>Rozliczanie zamówień w BaseLinker<br>Rozliczanie zamówień w EasyUploader<br>Rozliczanie zamówień w Esklep (ClickShop)<br>Rozliczanie zamówień w Firmao.pl<br>Rozliczanie zamówień w IdoSell (IAI) Shop<br>Rozliczanie zamówień w Magento<br>Rozliczanie zamówień w Magento 2<br>Rozliczanie zamówień w Magento 2<br>Rozliczanie zamówień w RedCart<br>Rozliczanie zamówień w Sello<br>Rozliczanie zamówień w Shoper<br>Rozliczanie zamówień w Shoplo |   | Rozliczanie zamówień w Sello         Image: Plugin jest włączony (aktywny)         Image: Image: Imag |
| Rozliczanie zamówień w SkyShop<br>Rozliczanie zamówień w SoteShop<br>Rozliczanie zamówień w Subiekt GT<br>Rozliczanie zamówień w Subiekt nexo<br>Desliczanie zamówień w MADDO Mae                                                                                                    | - | O - najniższy     Plugin jest współdzielony (skonfigurowany dla wszystkich użytkowników)     Konfiguruj plugin     Pokaż okno pluginu     OK                                                                                                    |

6. Dokonaj szczegółowej konfiguracji pluginu wg. opisu poniżej.

Uwaga: poszczególne kroki należy powtórzyć dla każdego z rachunków, z których chcemy księgować operacje. Plugin można przypisać wielokrotnie do tego samego rachunku w przypadku gdy chcemy księgować nieopłacone transakcje pochodzące z różnych baz Sello jednocześnie.

### Konfiguracja bazy Sello

| utoksię   | gowanie zar   | mówień w Se   | ello - wersja 4.3                                  |     |
|-----------|---------------|---------------|----------------------------------------------------|-----|
| stawienia | Sello Usta    | wienia księgo | wania Identyfikacja płatności Statusy zamówień SQL |     |
| Ustawie   | nia autoryzac | ji Sello      |                                                    |     |
| Serwer    | .\SQLSER      | VER2014       | Login                                              |     |
| Baza      | sello         |               | Hasło                                              |     |
| Timeout   | połączenia    | 30            | Timeout zapytania 60                               |     |
|           |               |               |                                                    |     |
| Testui    | nołaczenie    |               |                                                    |     |
| reatuj    | pordezenie    |               |                                                    |     |
|           |               |               |                                                    |     |
|           |               |               |                                                    |     |
|           |               |               |                                                    |     |
|           |               |               |                                                    | 01/ |

 W okienku konfiguracji, w polach <Serwer> i <Baza> podaj dane widoczne w oknie logowania aplikacji Sello (odpowiednio Serwer i Podmiot). W przypadku, gdy pole Podmiot w aplikacji Sello nie jest wypełnione – podaj nazwę bazy, którą wybierasz z listy.

|      | ponad 3                                 | 50 tysięcy sprzedanych systemów                     |    |
|------|-----------------------------------------|-----------------------------------------------------|----|
| Sel  |                                         | Nazwa<br>ierz: sello<br>sello (kopia z wersji 1.50) | X  |
| - 14 | O <u>N</u> ow<br>O <u>D</u> ear         | a:                                                  |    |
| 100  | Wersja: 1.6.<br>Serwer: CHR<br>Podmiot: | 2 (1.6.0.1149)<br>ISLAPTOP\SQLEXPRESS               | ОК |

- Pola <Login> i <Hasło> wypełnij danymi autoryzacyjnymi do bazy danych Sello (domyślnym ustawieniem po instalacji aplikacji Sello jest login "sa" i brak hasła).
   W przypadku, gdy na serwerze włączona jest autoryzacja Windows, oba pola pozostaw niewypełnione.
- 3. Wykonaj test poprawności konfiguracji klikając na przycisk "Testuj połączenie".

|      |       | 1 A 1 |     |
|------|-------|-------|-----|
| Inne | ustav | wiei  | ทาล |
|      | abea  |       |     |

| Rozliczanie zamówień w Sello - wersja 4.5                                                                            |  |
|----------------------------------------------------------------------------------------------------|--|
| Ustawienia Sello Ustawienia księgowania Identyfikacja płatności Statusy zamówień SQL                                 |  |
| Księgowanie - Ustawienia globalne                                                                                    |  |
| Tolerancja nadpłaty 0.00 🖨 Tolerancja niedopłaty 0.00 🖨                                                              |  |
| Księguj zamówienia z ostatnich (dni) 14 🗸                                                                            |  |
| 🗹 Księguj przelewy dla grup transakcji                                                                               |  |
| 🗹 Księguj przelewy dla transakcji za pobraniem                                                                       |  |
| 🗹 Ignoruj tolerancję dla transakcji za pobraniem                                                                     |  |
| <ul> <li>Zwiększ koszt transportu o nadpłatę</li> <li>Oznacz transakcję jako "opłaconą" w programie Sello</li> </ul> |  |
| Przypisz podaną grupę w programie emSzmal, dla zaksięgowanych operacji:                                              |  |
| Przypisz podany status w programie emSzmal, dla zaksięgowanych operacji:                                             |  |
| Rozliczono w Sello                                                                                                   |  |
| Przypisz komentarz w programie emSzmal, dla zaksięgowanych operacji wg formatu:                                      |  |
| tr_ld ldTransakcji DataTransakcji NumerTransakcji KwotaTransakcji NazwaTowaru ldKl                                   |  |
| Powtarzaj próby zaksięgowania operacji do czasu zamknięcia programu (niezalecane)                                    |  |
| Wyślij e-mail informujący klienta o zarejestrowaniu wpłaty                                                           |  |
| Logowanie informacji diagnostycznych OK                                                                              |  |

#### Identyfikacja płatności

| Rozliczanie zar   | mówień w Sello - wersja     | 4.5                        |                  | ×   |
|-------------------|-----------------------------|----------------------------|------------------|-----|
| Ustawienia Sello  | Ustawienia księgowania      | Identyfikacja płatności    | Statusy zamówień | SQL |
| Transakcje auk    | cyjne                       |                            |                  |     |
| 🗹 Identyfikuj p   | o nazwie/nicku klienta      |                            |                  |     |
| 🗹 Identyfikuj p   | o nazwisku                  |                            |                  |     |
| 🗹 Identyfikuj p   | o numerze aukcji            |                            |                  |     |
| 🗹 Identyfikuj p   | o nr nadania (tylko dla pob | rań)                       |                  |     |
| 🗹 Identyfikuj p   | o adresie email             |                            |                  |     |
| - Transakcje niea | aukcyjne / Grupy transakcj  | j                          |                  |     |
| 🗹 Identyfikuj p   | o nazwie/nicku klienta      |                            |                  |     |
| 🗹 Identyfikuj p   | o nazwisku                  |                            |                  |     |
| 🗹 Identyfikuj p   | o nr nadania (tylko dla pob | rań)                       |                  |     |
|                   |                             |                            |                  |     |
|                   | Logo                        | wanie informacji diagnosty | cznych           | ОК  |

# Podgląd działania pluginu

Podgląd pluginu można włączyć klikając na przycisk "Pokaż okno pluginu" w oknie konfiguracji pluginów.

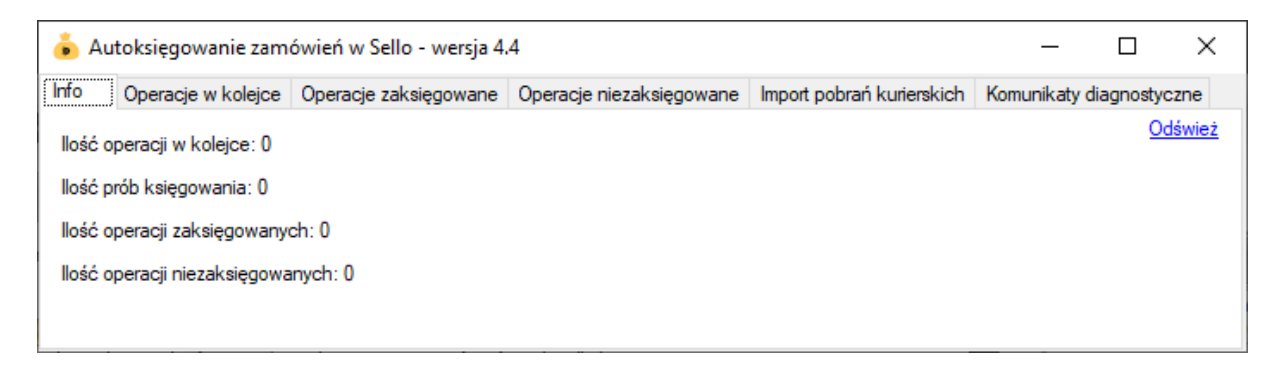

Na kolejnych zakładkach okna podglądu pluginu prezentowane są:

 "Operacje w kolejce" – w górnej części zakładki widnieją płatności przekazane do pluginu, które oczekują na proces księgowania ; w dolnej zaś – zobaczymy listę nieopłaconych zamówień oczekujących na księgowanie "Operacje zaksięgowane" – w górnej części widnieją płatności pomyślnie rozliczone (skojarzone z jednym z zamówień); w dolnej – pasujące do nich zamówienia (po wybraniu danej płatności, podświetlone zostanie rozliczone przez tę płatność zamówienie)
"Operacje niezaksięgowane" – zawiera listę płatności, których nie udało się dopasować

do zamówień i które nie będą ponownie procesowane przez plugin

Informacje prezentowane w podglądzie pluginu dostępne są tylko do czasu wyłączenia aplikacji.

### Rozliczanie kurierskich przesyłek pobraniowych

Dodatkowa funkcjonalność, dostępna z poziomu okna podglądu pluginu, pozwala zaczytywać pliki zestawień pobrań kurierskich. Jednak zalecanym sposobem przekazania ich do pluginu, jest import pobrań na fikcyjny rachunek techniczny z podpiętym pluginem autoksięgowania.

| Pobrania kurierskie |                                          |     |
|---------------------|------------------------------------------|-----|
| Typ importu         |                                          |     |
| _                   |                                          |     |
| Nazwa importu       | Szablon                                  | ^ ^ |
| DHL Express         | Pobrania kurierskie - XLS                |     |
| DPD                 | Pobrania kurierskie - XLS                |     |
| FedEx               | Pobrania kurierskie - XLS (po konwersji) |     |
| GEIS                | Pobrania kurierskie - XLSX               |     |
| GLS                 | Pobrania kurierskie - TXT                |     |
| Inpost              | Pobrania kurierskie - XLS                |     |
| K-EX                | Pobrania kurierskie - XLS                |     |
| Poczta Polska       | Pobrania kurierskie - XLS - nowy         |     |
| Poczta Polska       | Pohrania kurierskie - XLS                |     |
| х                   |                                          |     |

#### Ograniczenia i uwagi

Program Sello nie odświeża automatycznie widoku transakcji. Zmiany widoczne są dopiero po naciśnięciu przycisku F5 – Odśwież.

Księgowaniu podlegają tylko transakcje zaimportowane/pobrane od momentu uruchomienia programu (automatyczne pobieranie transakcji możemy włączyć w ustawieniach rachunku).

Plugin oznacza transakcje jako opłaconą – nie zmienia jej statusu w Sello.

Komentarz w programie emSzmal w przeciwieństwie do wersji 2.0 nie pokazuje się na liście operacji automatycznie – należy użyć opcji odśwież dane.

emSzmal 3: http://www.emszmal.pl/ emSzmal 3 na Facebooku: http://fb.me/emSzmal

Aktualizacja dokumentu: 2022-06-17